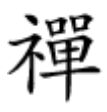

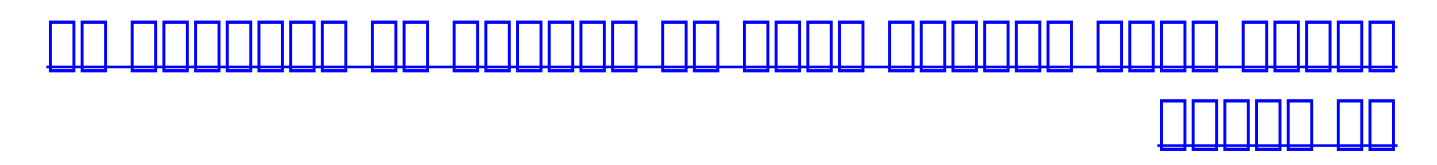

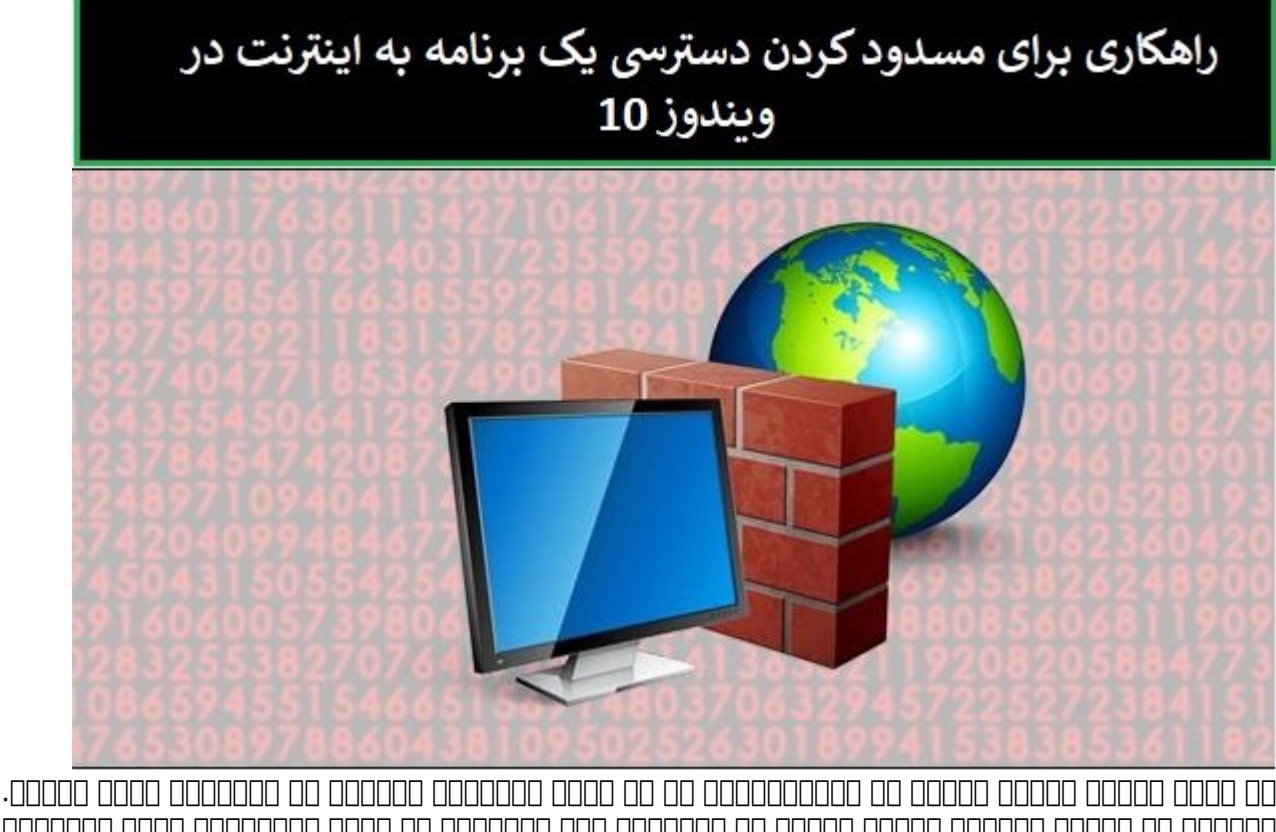

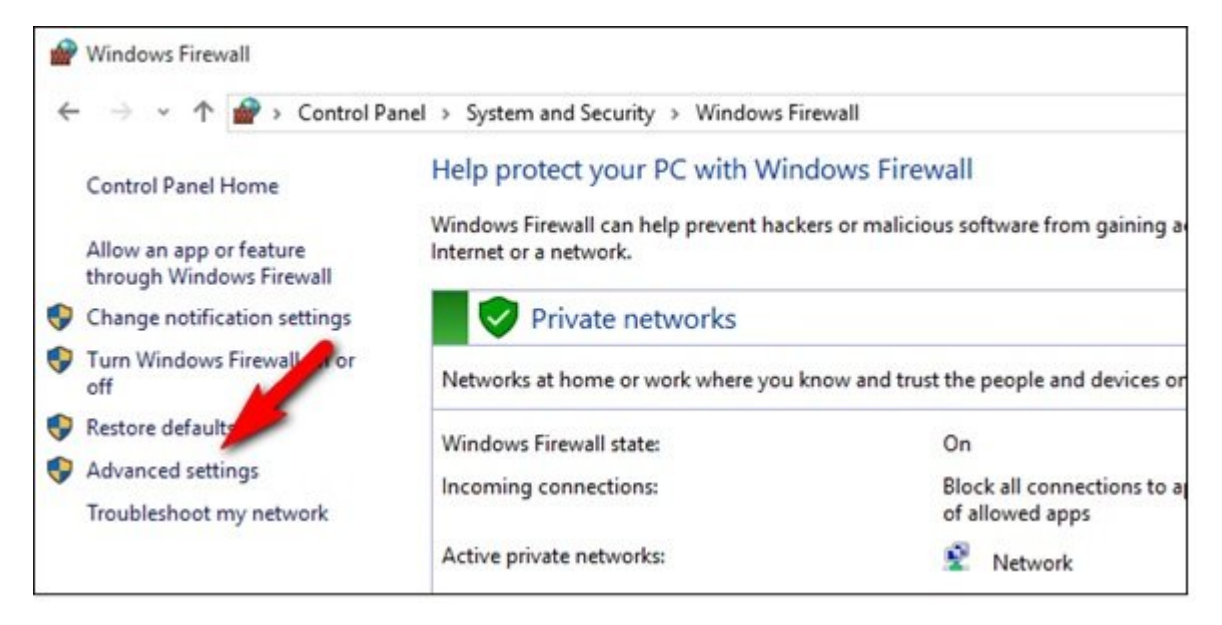

### 

| Windows Firewall with Advance<br>File Action View Help                                      | ed Security                                                                                                    |
|---------------------------------------------------------------------------------------------|----------------------------------------------------------------------------------------------------|
| Windows Firewall with Advance<br>Inbound Rules<br>Outbound Rules<br>Connection Sector Rules | Windows Firewall with Advanced Security on Local Computer Windows Firewall with Advanced Security provides network security for Windows co                                         |
| > 🛃 Monitoring                                                                              | Overview Domain Profile Wedge Description                                                                                                    |
|                                                                                             | <ul> <li>Windows Firewall is on.</li> <li>Inbound connections that do not match a rule are blocked.</li> <li>Outbound connections that do not match a rule are allowed.</li> </ul> |

#### 

| Outbound Rules                                                                                                    | Actions                                                                                                    |                          |   |                                                                                                    |  |
|----------------------------------------------------------------------------------------------------|----------------------------------------------------------------------------------------------------|--------------------------|---|----------------------------------------------------------------------------------------------------|--|
| Name                                                                                                    | Group                                                                                                    | Profile                  | ^ | Outbound Rules                                                                                            |  |
| <ul> <li>@{C:\Windows\WinStore\resources.pri?</li> <li>@{Microsoft.BingFinance_3.0.4.212_x64</li> <li>@{Microsoft.BingNews_3.0.4.213_x648</li> <li>@{Microsoft.BingSports_3.0.4.212_x648</li> <li>@{Microsoft.BingWeather_3.0.4.214_x64</li> <li>@{Microsoft.BingWeather_3.0.4.214_x64</li> </ul> | @{C:\Windows\WinStore\re<br>@{Microsoft.BingFinance_3<br>@{Microsoft.BingNews_3.0<br>@{Microsoft.BingSports_3.0<br>@{Microsoft.BingWeather_3<br>@{microsoft.BingWeather_3 | All<br>All<br>All<br>All |   | <ul> <li>New Rule</li> <li>Filter by Profile</li> <li>Filter by State</li> <li>Filter by Group</li> </ul> |  |
| <ul> <li>@{Microsoft.ZuneMusic_2.6.320.0_x64_8</li> <li>@{Microsoft.ZuneVideo_2.6.344.0_x64_8</li> <li>3D Builder</li> <li>App connector<br/>BranchCache Content Retrieval (HTTP-0</li> </ul>                                                                                                    | @{Microsoft.ZuneMusic_2.6<br>@{Microsoft.ZuneVideo_2.6<br>3D Builder<br>App connector<br>BranchCache - Content Retr                                                       |                          |   | View<br>Refresh<br>Export List<br>Help                                                                    |  |

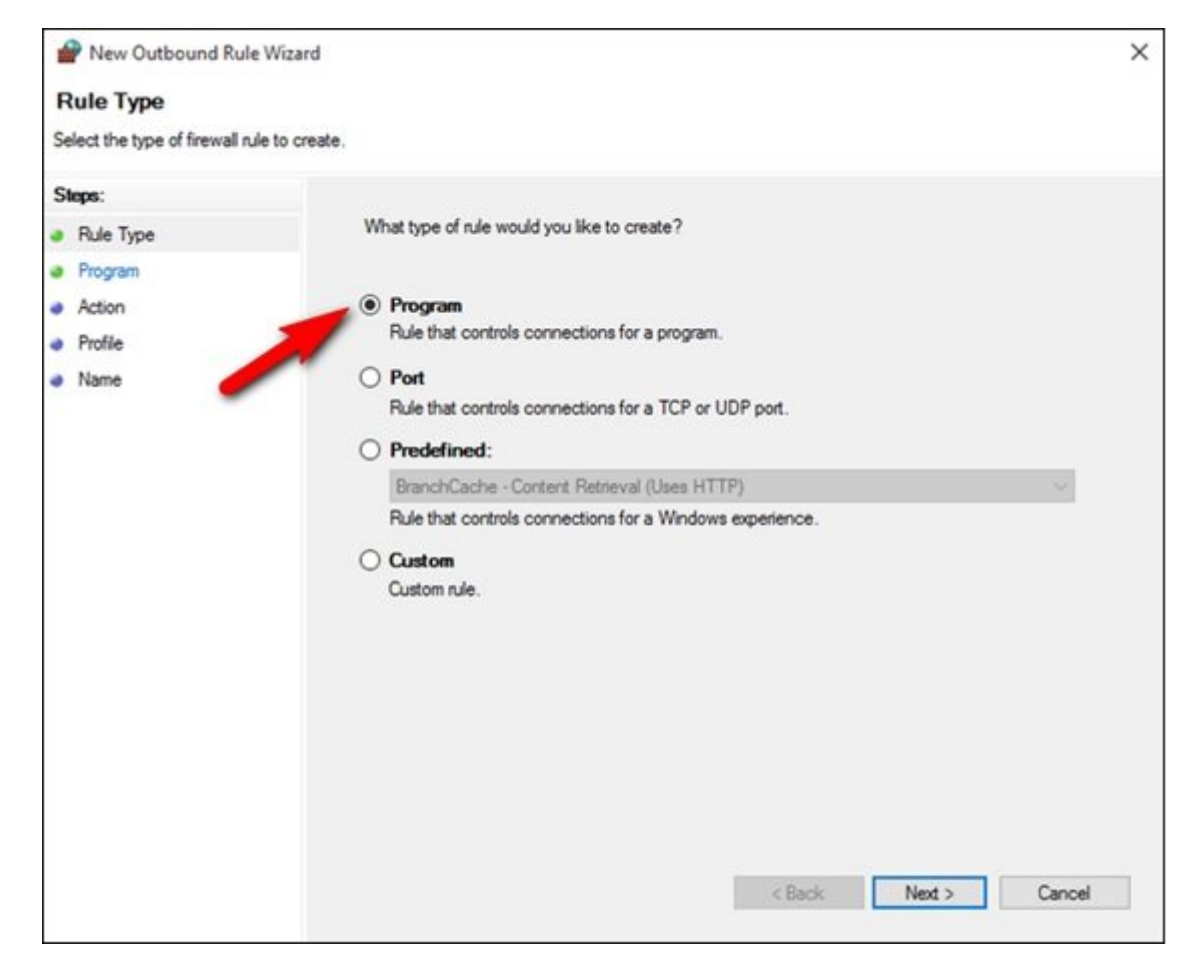

 Image: Contract of the state of the state of the sta

 Image: Image:

 DD
 DDD
 DDD
 DDD
 DDD
 DDD
 DDD
 DDD
 DDD
 DDD
 DDD
 DDD
 DDD
 DDD
 DDD
 DDD
 DDD
 DDD
 DDD
 DDD
 DDD
 DDD
 DDD
 DDD
 DDD
 DDD
 DDD
 DDD
 DDD
 DDD
 DDD
 DDD
 DDD
 DDD
 DDD
 DDD
 DDD
 DDD
 DDD
 DDD
 DDD
 DDD
 DDD
 DDD
 DDD
 DDD
 DDD
 DDD
 DDD
 DDD
 DDD
 DDD
 DDD
 DDD
 DDD
 DDD
 DDD
 DDD
 DDD
 DDD
 DDD
 DDD
 DDD
 DDD
 DDD
 DDD
 DDD
 DDD
 DDD
 DDD
 DDD
 DDD
 DDD
 DDD
 DDD
 DDD
 DDD
 DDD
 DDD
 DDD
 DDD
 DDD
 DDD
 DDD
 DDD
 DDD
 DDD
 DDD
 DDD
 DDD
 DDD
 DD
 DD
 DD
 DD
 DD
 DD
 DD
 DD
 DD
 DD
 DD
 DD
 DD
 DD
 DD
 DD
 <td

## 

# C:\Users\Jason\Documents\MaxthonPortable\App\Maxthon\Bin\Maxthon.exe

 00000
 0000
 0000
 0000
 0000
 0000
 0000
 0000
 0000
 0000
 0000
 0000
 0000
 0000
 0000
 0000
 0000
 0000
 0000
 0000
 0000
 0000
 0000
 0000
 0000
 0000
 0000
 0000
 0000
 0000
 0000
 0000
 0000
 0000
 0000
 0000
 0000
 0000
 0000
 0000
 0000
 0000
 0000
 0000
 0000
 0000
 0000
 0000
 0000
 0000
 0000
 0000
 0000
 0000
 0000
 0000
 0000
 0000
 0000
 0000
 0000
 0000
 0000
 0000
 0000
 0000
 0000
 0000
 0000
 0000
 0000
 0000
 0000
 0000
 0000
 0000
 0000
 0000
 0000
 0000
 0000
 0000
 0000
 0000
 0000
 0000
 0000
 0000
 0000
 0000
 0000
 0000
 0000
 0000
 0000
 0000
 0000
 0000
 0000
 0000
 0000

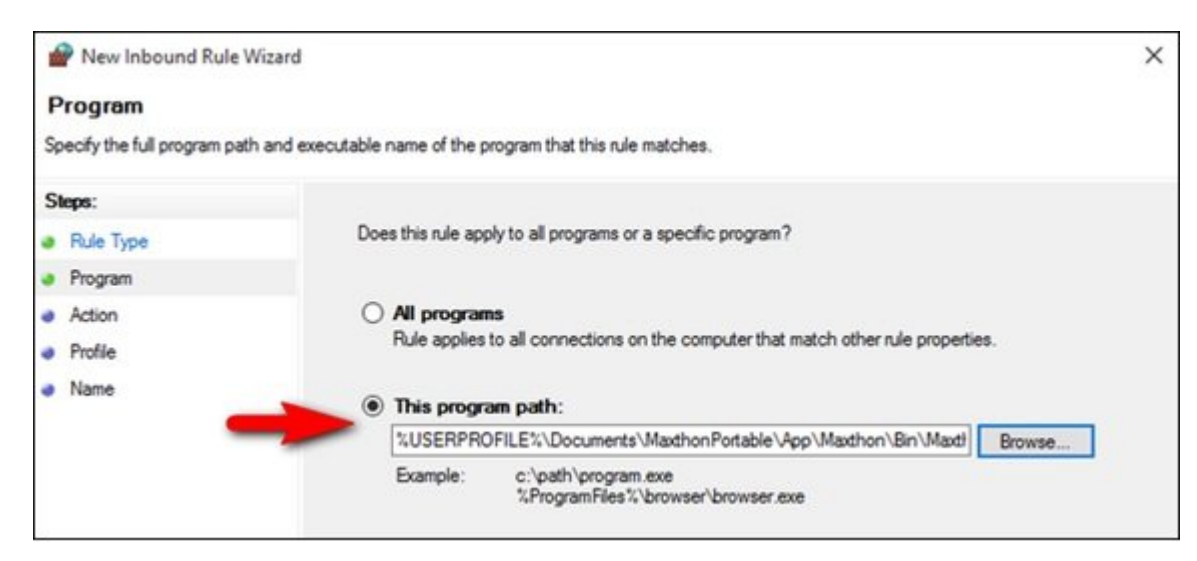

#### 

| P New Outbound Rule                    | Wizard                                                                                                    | × |  |  |
|----------------------------------------|----------------------------------------------------------------------------------------------------|---|--|--|
| Action<br>Specify the action to be tak | en when a connection matches the conditions specified in the rule.                                                                 |   |  |  |
| Steps:                                 |                                                                                                    |   |  |  |
| Bule Type                              | What action should be taken when a connection matches the specified conditions?                                                    |   |  |  |
| Program                                |                                                                                                    |   |  |  |
| Action                                 | <ul> <li>Allow the connection</li> <li>This includes connections that are protected with IPsec as well as those are not</li> </ul> |   |  |  |
| <ul><li>Profile</li><li>Name</li></ul> | Allow the connection if it is secure<br>This includes only connections that have been authenticated by using IPsec. Connections    |   |  |  |
|                                        | will be secured using the settings in IPsec properties and rules in the Connection Security<br>Rule node.                          |   |  |  |
| -                                      | Block the connection                                                                                                    |   |  |  |
|                                        |                                                                                                    |   |  |  |

#### 

#### 

| ule apply?                                                            |  |
|-----------------------------------------------------------------------|--|
|                                                                       |  |
|                                                                       |  |
| Applies when a computer is connected to its corporate domain.         |  |
|                                                                       |  |
| a computer is connected to a private network location, such as a home |  |
|                                                                       |  |
| a computer is connected to a public network location.                 |  |
|                                                                       |  |

<u>\_\_\_\_</u> <u>\_\_\_</u> <u>\_\_</u> <u>\_\_</u> <u>\_\_</u> <u>\_\_</u> <u>\_\_</u> <u>\_\_\_</u> <u>\_\_\_</u> <u>\_\_</u>

| P New Outbound Rule V        | Vizard                  | × |
|------------------------------|-------------------------|---|
| Name                         |                         |   |
| Specify the name and descrip | tion of this rule.      |   |
| Steps:                       |                         |   |
| Rule Type                    |                         |   |
| Program                      |                         |   |
| Action                       |                         |   |
| Profile                      | Name:                   |   |
| Name                         | Maxathon Block          |   |
|                              | Description (optional): |   |
|                              |                         |   |
|                              |                         |   |
|                              |                         |   |

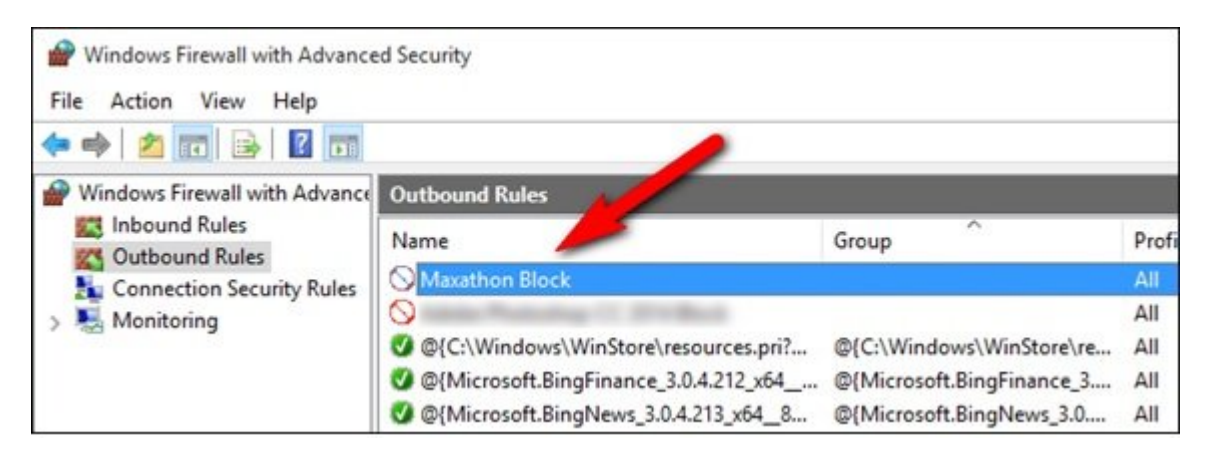

 00
 00000
 00000
 00000
 00000
 00000
 00000
 00000
 00000
 00000
 00000
 00000
 00000
 00000
 00000
 00000
 00000
 00000
 00000
 00000
 00000
 00000
 00000
 00000
 00000
 00000
 00000
 00000
 00000
 00000
 00000
 00000
 00000
 00000
 00000
 00000
 00000
 00000
 00000
 00000
 00000
 00000
 00000
 00000
 00000
 00000
 00000
 00000
 00000
 00000
 00000
 00000
 00000
 00000
 00000
 00000
 00000
 00000
 00000
 00000
 00000
 00000
 00000
 00000
 00000
 00000
 00000
 00000
 00000
 00000
 00000
 00000
 00000
 00000
 00000
 00000
 00000
 00000
 00000
 00000
 00000
 00000
 00000
 00000
 00000
 00000
 00000
 00000
 00000
 00000
 00000
 00000
 00000
 00000
 000000
 000000

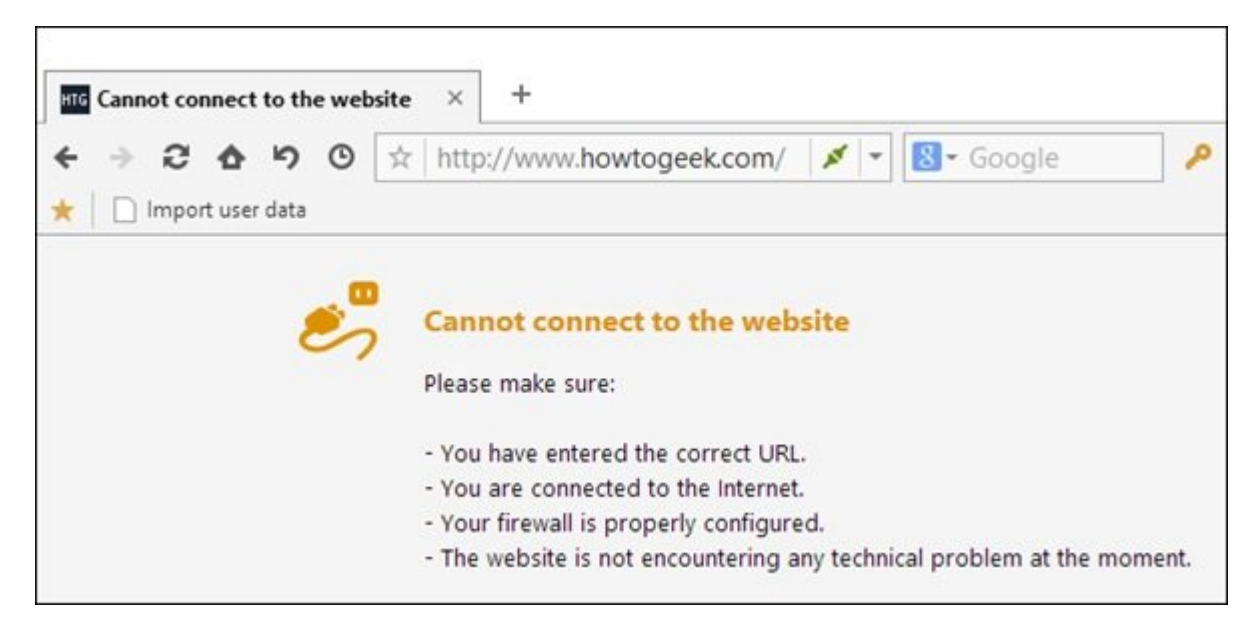

https://www.shabakeh-mag.com/networking-technology/13451/%DA%86%DA%AF%D9%88%D9: %86%D9%87-%D9%85%D8%B4%DA%A9%D9%84-%D8%AF%D8%B3%D8%AA%D8%B1%D8%B3%DB%8C-%D9%85%DA%A9%D8%B1%D8%B1-%DB%8C%DA%A9-%D8%A8%D8%B1%D9%86%D8%A7%D9%85%D9%87-%D8%A8%D9%87-%D8%A7%DB%8C%D9%86%D8%AA%D8%B1%D9%86%D8%AA-%D8%B1%D8%A7-%D8%AD%D9%84-%DA%A9%D9%86%DB%8C%D9%85%D8%9F